设备部署方式 H3C模拟器 **韦家宁** 2020-03-07 发表

## 组网及说明

组网说明:

本案例采用H3C HCL模拟器的F1060防火墙来模拟密码策略的典型配置。主要是为了保障设备的安全,因此需要对密码的长度,有效期,登陆失败处理进行设置。本案例的密码策略主要针对具体账户设置。

## 配置步骤

- 1、创建用户名、密码、设置登录方式及赋予权限
- 2、开启密码策略
- 3、指定密码长度
- 4、指定密码有效期
- 5、指定登陆失败后的处理动作

## 配置关键点

<H3C>sys

System View: return to User View with Ctrl+Z.

[H3C]sysname FW2

[FW2]local-user weijianing

New local user added.

[FW2-luser-manage-weijianing]password simple weijianing

[FW2-luser-manage-weijianing]service-type ssh telnet terminal http https

[FW2-luser-manage-weijianing]authorization-attribute user-role network-admin

[FW2-luser-manage-weijianing]password-control aging 90 //设置密码有效期为90天

[FW2-luser-manage-weijianing]password-control length 8 //设置密码长度最小为8位

[FW2-luser-manage-weijianing]password-control login-attempt 5 exceed lock-time 15 / 设置可尝试登

陆5次, 5次登陆失败后锁定15分钟

[FW2-luser-manage-weijianing]quit

[FW2]password-control enable

测试:

退出设备重新登录,会强制要求重新设置登录用户的密码,此情况为正常现象: 输入老密码后回车(注意:输入密码不显示,请确定密码输入正确):

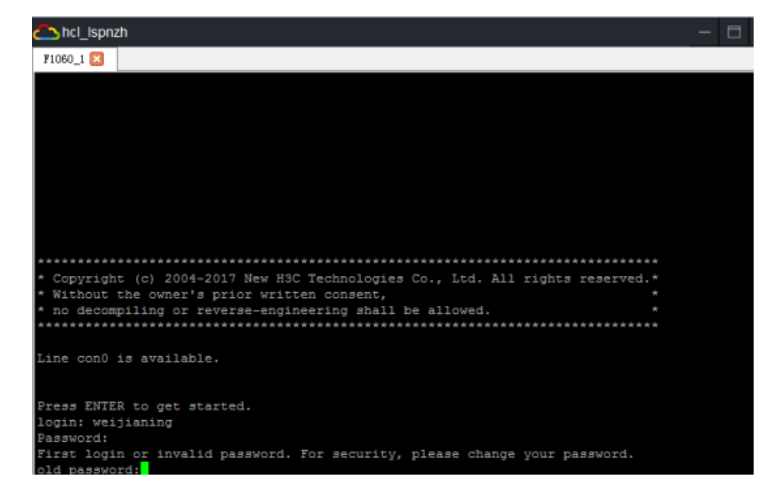

输入新密码后回车(注意:输入密码不显示,请确定密码输入正确):

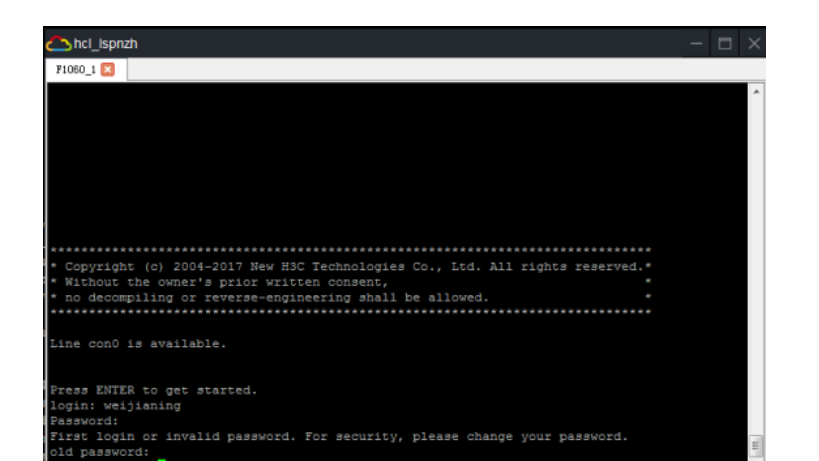

再次确认新密码:

d:

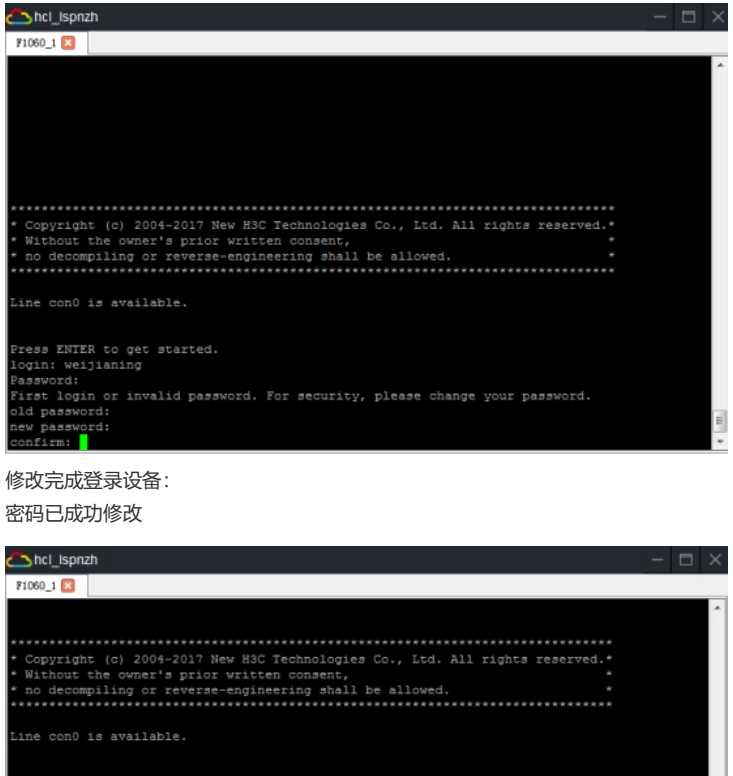

Press ENTER to get started. login: weijianing Password: First login or invalid password. For security, please change your password. old password: new password: ponfirm: Updating user information. Please wait ... ... Whar 7 21:17:24:022 2020 FW2 FNDCTL/6/CHANNEFASSWORD: -Context=1; weijianing changed the password because it is the first login of the account. <FW2>Mar 7 21:17:24:076 2020 FW2 SHELL/5/SHELL\_LOGIN: -Context=1; weijianing logged in f rom con0. <FW2>Mar

查看具体用户的密码策略显示信息:

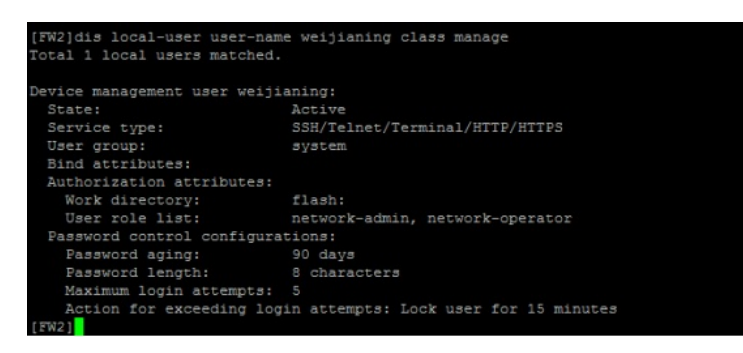

查看FW2全局密码策略的显示信息:

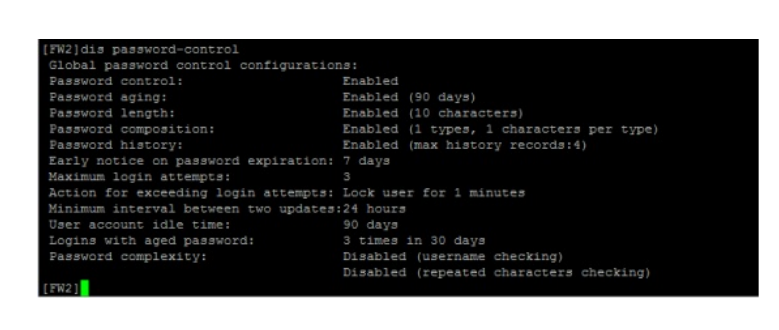

至此, F1060密码策略典型配置2(单一用户)已完成!